NetterPresenter is a licensed product that requires 3 initial steps to function:

- 1. Register a personal account with NetterPresenter.com (requires email confirmation.)
- 2. Download and install the NetterPresenter client on your computer (NetterPresenter is not web-browser-based.)
- 3. Obtain a license key and register your NetterPresenter client.
- note step 3 validates your affiliation with TTUHSC by requiring that your computer be connected to the TTUHSC network, such as being on a TTUHSC campus or a distance student connected remotely via a free TTUHSC VPN account (Call TTUHSC I.T. @ 806.743.2875 for a free VPN account.) After a successful validation the NetterPresenter client will function for 1 year before requiring re-validation.

Screenshot - register a personal account and download the NetterPresenter client:

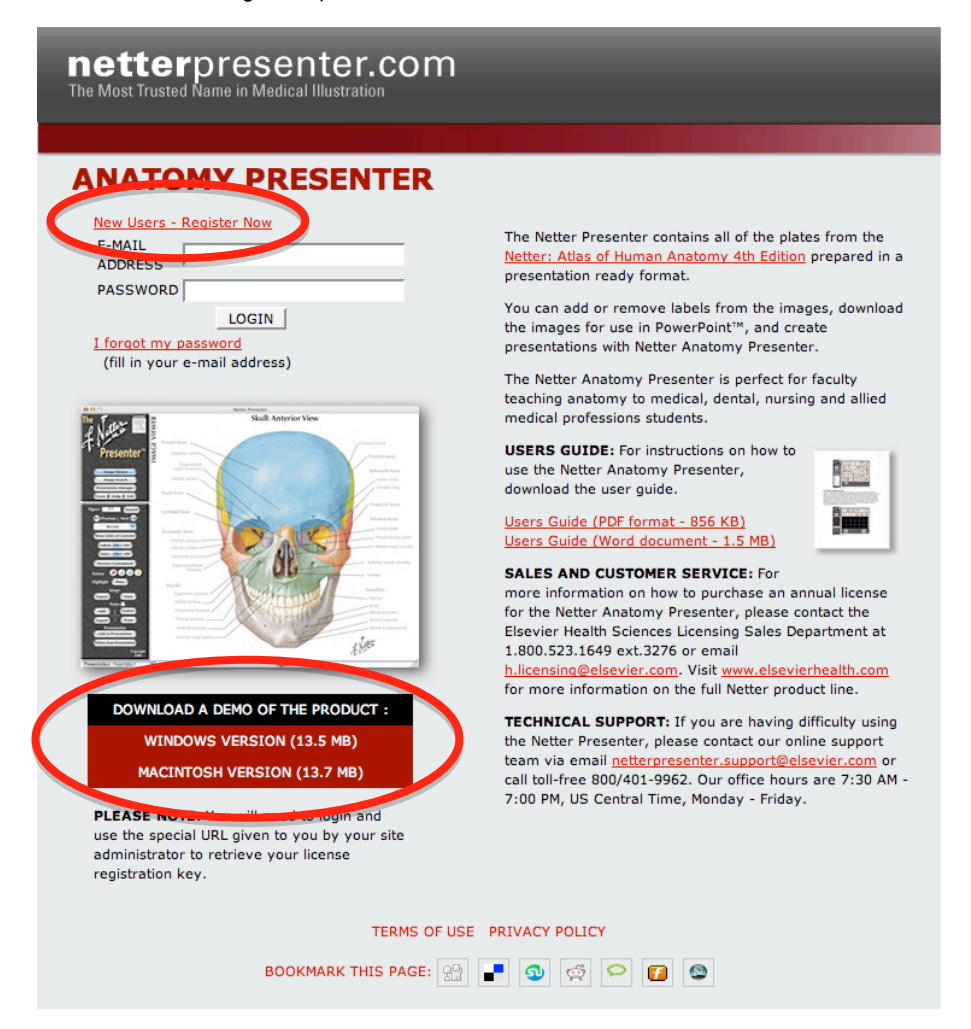

3. Obtain a license key and paste it into the NetterPresenter client:

Reminder - this step requires that your computer be connected to the TTUHSC network, such as being on a TTUHSC campus or connected remotely via a free TTUHSC VPN account (Call TTUHSC I.T. @ 806.743.2875 for a free VPN account)

- Login to the following special URL: http://www.netterpresenter.com/?grouplicenseid=1.61
  note: logging into the public site www.netterpresenter.com will result in no license being displayed
- · Copy the license key
  - Screenshot the unique license key will be displayed where the oval is below:

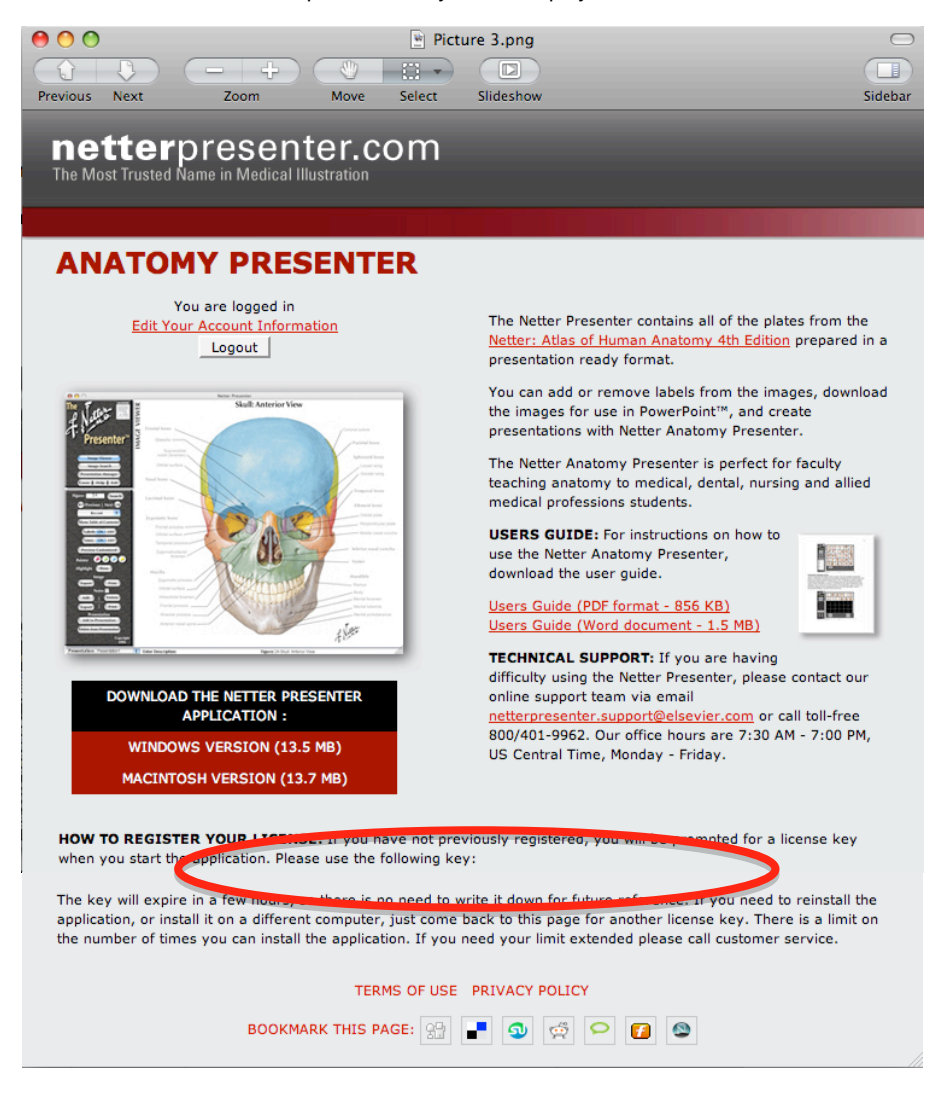

- · Launch the NetterPresenter client on your computer
- · Click the Connect button

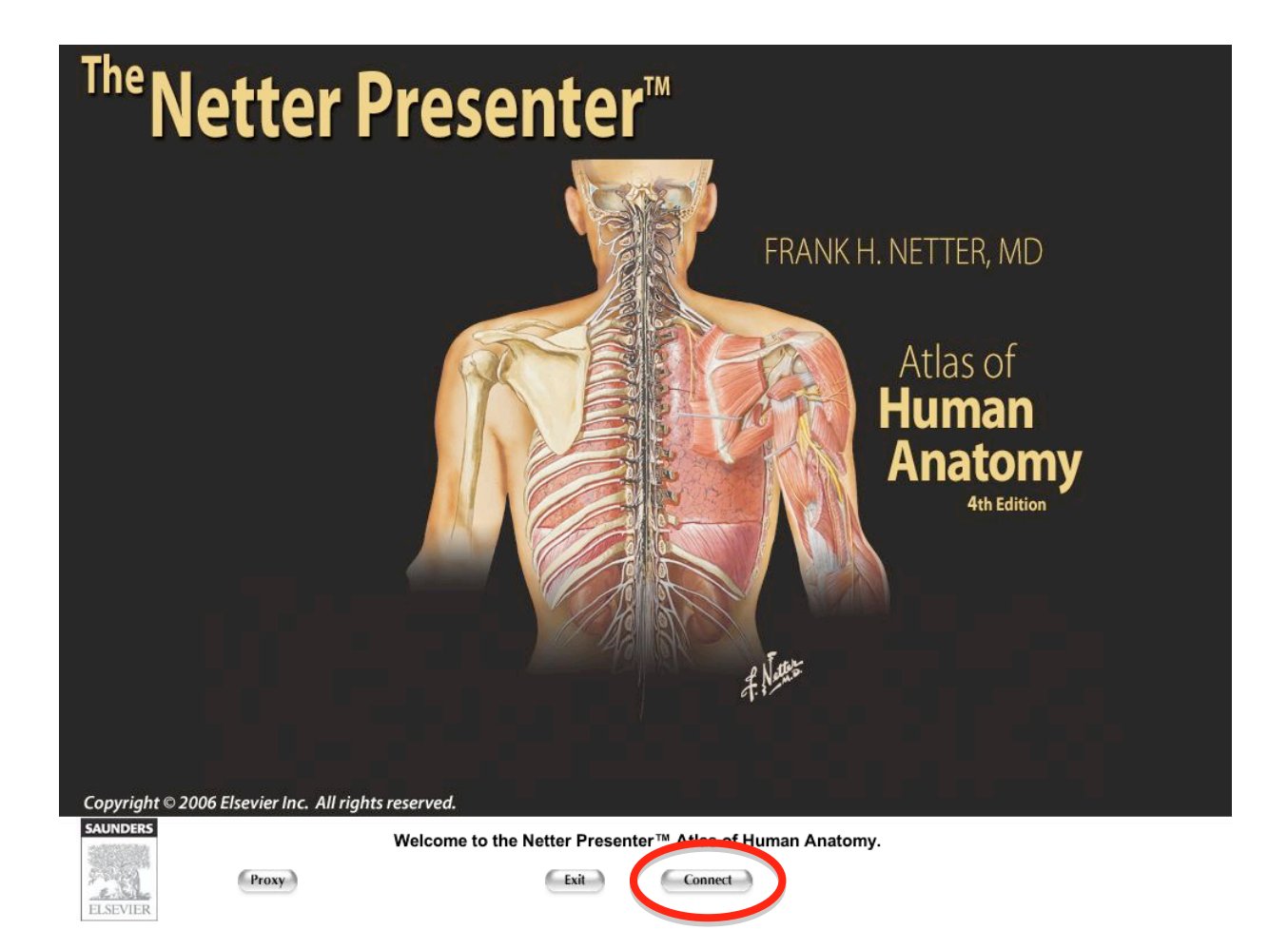

· Paste in the license key and click OK

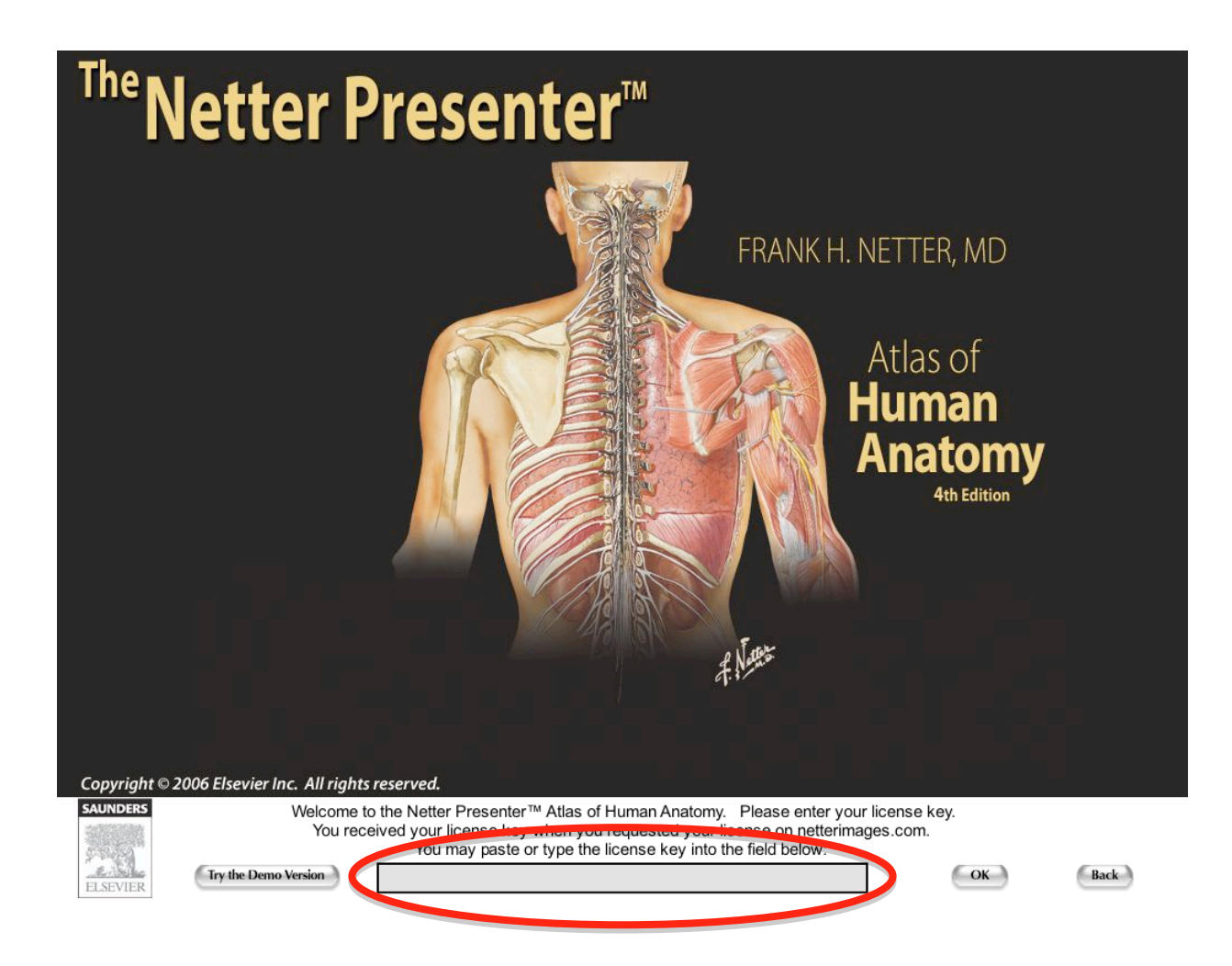